## Join T CollegeBoard See Scores

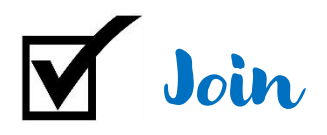

## • <u>https://account.collegeboard.org/login/signUp</u>

- Accurately fill out General Information, making sure to use a <u>personal email</u> <u>account</u> (not your district email address) and your current high school.
- Carefully create a Username and Password, and choose/answer a security question. <u>Write this information</u> <u>down</u> somewhere safe (your school/district will not be able to help with forgotten login information).
- **Parent Information** is helpful but not required.
- Agree to **Terms & Conditions** at the bottom of the page and select **Next**.
- Check off each of the confirming details on the next page and choose **Confirm**.
- You have created a CollegeBoard
   account!

| Create Your College Board Account                                                                                         |                                          |                                              |                                    |   |
|----------------------------------------------------------------------------------------------------|------------------------------------------|----------------------------------------------|------------------------------------|---|
| A College Board account gives you access to of our programs: SA                                                           | C.AP. PERTNAREDT, CLER, ByFulse, and w   | 202                                          |                                    |   |
| Tip: If you're using a shared or packt computer, disable the audit                                                        | and the pour travest Among datable chart | it your information to make nore the complet | a and correct before you water it. |   |
| • Replad                                                                                                    |                                          |                                              |                                    |   |
|                                                                                                    |                                          |                                              |                                    |   |
| General Information                                                                                                    |                                          |                                              |                                    |   |
| Hest cares -                                                                                                    |                                          |                                              |                                    |   |
| Middle Initial                                                                                                    |                                          |                                              |                                    |   |
|                                                                                                    |                                          |                                              |                                    |   |
| Last server*                                                                                                    |                                          |                                              |                                    |   |
|                                                                                                    |                                          |                                              |                                    |   |
| Seeder:*<br>O Fetale                                                                                                    |                                          |                                              |                                    |   |
| O Mary                                                                                                    |                                          |                                              |                                    |   |
| <ul> <li>Another pretinelogy</li> </ul>                                                                                   |                                          |                                              |                                    |   |
| tate of ants."                                                                                                    |                                          |                                              |                                    |   |
| Moret                                                                                                    | <ul> <li>⇒ Day</li> </ul>                | ÷                                            | 7647                               | ~ |
| Distatories."                                                                                                    |                                          |                                              |                                    |   |
| Confirm email address."                                                                                                   |                                          |                                              |                                    |   |
|                                                                                                    |                                          |                                              |                                    |   |
| High school greaturiton (or equivalents *                                                                                 |                                          |                                              |                                    |   |
| Math                                                                                                    |                                          | w Year                                       |                                    | 1 |
| dip posts code: *                                                                                                    |                                          |                                              |                                    |   |
|                                                                                                    |                                          |                                              | Outside Intel 3 6.                 |   |
| 5                                                                                                    |                                          |                                              |                                    |   |
| auses an lion fo in emotiv.                                                                                               |                                          |                                              |                                    |   |
|                                                                                                    |                                          |                                              |                                    |   |
| 1 are not keeper in high network /Wy national in net belied.                                                              |                                          |                                              |                                    |   |
| <ul> <li>Late no keeps in high actual /Wy school is not listed.</li> <li>This by school up (assed for search);</li> </ul> |                                          |                                              |                                    |   |

| onsine"                                                   |   |
|-----------------------------------------------------------|---|
|                                                           |   |
| , Dowland                                                 |   |
|                                                           |   |
| antim poewwrat,*                                          |   |
|                                                           |   |
| more excertly ganders."                                   |   |
| Choose descrip Guerran                                    | ¥ |
| news: *                                                   |   |
|                                                           |   |
|                                                           |   |
| ersonal Information                                       |   |
| O U.S. U.S. Territorios and Plante Moo O Outlano the U.S. |   |
| Johna lize 11*                                            |   |
|                                                           |   |
| idonaa iire 3:                                            |   |
|                                                           |   |
| P. 1                                                      |   |
|                                                           |   |
|                                                           |   |

| Create Vo          | ur College Board Account                                                                              |
|--------------------|----------------------------------------------------------------------------------------------------|
| Create TO          | ur College Board Account                                                                              |
| Confirm that the f | ollowing info is correct. Check the box next to each item if it's correct, or hit Edit to make change |
| First name: T      | mmy                                                                                                   |
| A Last name: F     | amsworth                                                                                              |
| Gender Male        |                                                                                                    |
|                    | LI ODAF                                                                                               |

|                                                                                                    | Bale 1                                                                                                    |                        |
|----------------------------------------------------------------------------------------------------|----------------------------------------------------------------------------------------------------|------------------------|
| Subscriptions                                                                                                  |                                                                                                    |                        |
| flige up to get avail from the Callege bland. We'l newl yn<br>stry sonnechel<br>Yna nig get it fri ne futoring | amondary for init claims, fourfaces, and some years from more not by help up, hald a contrary field we had made year equivalence.                                             | ar to be you about new |
| Generally Student Neveliator and Nerts                                                                         |                                                                                                    |                        |
| Parent Information                                                                                             |                                                                                                    |                        |
| Nojo yazı rikid navişale the mad in sulfeye. Sign up for for<br>Papest Brit name:                              | Completion to set of environment advice tabland in locar her grade level, and table if a weak you want to involve and environment of                                          |                        |
| Parenti (a el numo.                                                                                            |                                                                                                    |                        |
| Persed on all occesso:                                                                                         |                                                                                                    |                        |
| Confirm parent's email address:                                                                                |                                                                                                    |                        |
| C) CC is Parent Direct Service<br>Nexts within Laws is included which has the Direct East, and as              | Dri manimir maniputri di conta                                                                                                    |                        |
| D. Mariel by Proved Neuroletter and Alerta<br>Reverse print for parent short the proven aver 1 planety for pr  |                                                                                                    |                        |
| 🔾 (agree with the Terms & Conditions.                                                                          |                                                                                                    |                        |
| In Crisp limit is informed to preach your preacy and heading any                                               | proved alternative on their line we will not set results by control of a difference, on an analytic to the large of Controls of Proved Party proved by College Read's reside. |                        |
| 166 cl                                                                                                    |                                                                                                    |                        |

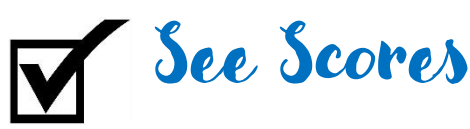

- There are many ways to personalize your CollegeBoard.com account so it will continue to be useful to you for years to come.
- To locate scores, select the arrow at the top left, next to "CollegeBoard" and choose the assessment you have taken.
- CollegeBoard BigFuture SAT
  SAT Subject att
  PSAT 10
  PSAT 8/9
  SpringBoard
  AP
  AD Structure
- o PSAT 8/9
- PSAT 10
- o SAT
- Each page has thorough information about a
  - test, but to find scores, tap on the arrow to the right of the test's name in the menu/ribbon at the top of the page and select **Scores**.
- Students and parents will find support on this page regarding <u>how to</u> read score reports and <u>what scores mean</u>, but to see Score Report tap on the yellow button near the top View (PSAT) Scores

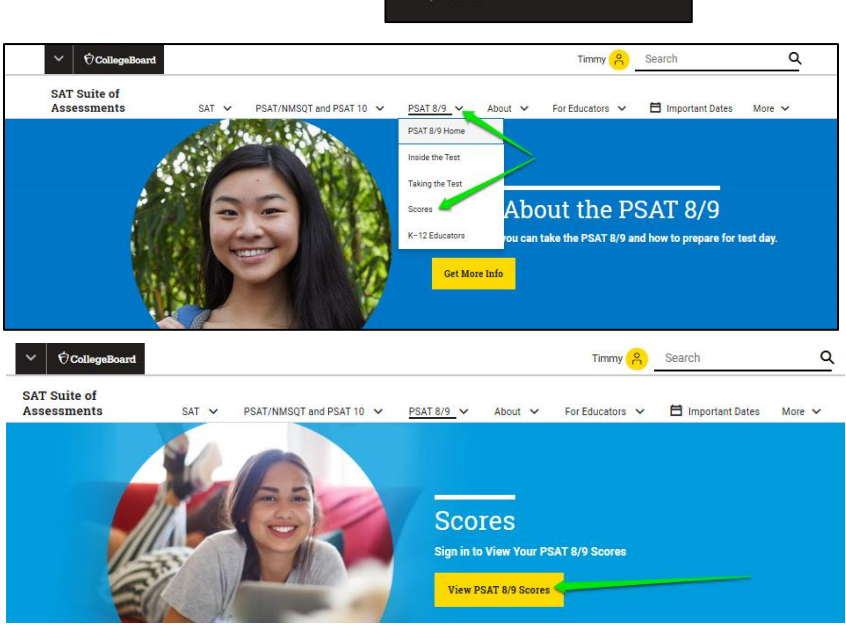

AP Central

Pre-AP

• Log into CollegeBoard again for security.